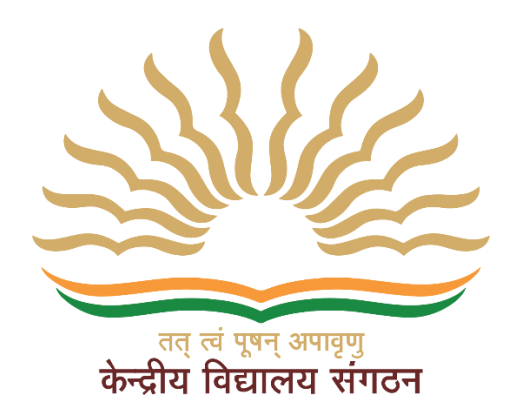

# KVS Online Employee Platform User Manual "Employee"

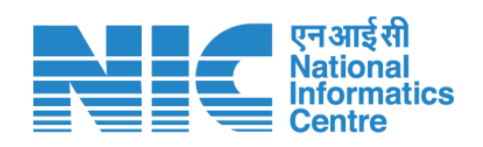

**National Informatics Centre** 

**Ministry of Communications & Information Technology** 

New Delhi

### Table of Contents

| 1. | Introduction                          | 3   |
|----|---------------------------------------|-----|
| 2. | Login to KVS Online Employee Platform | 3   |
| 3. | Part A – Employee Profile             | 5   |
| 4. | Part B – Employee Transfer            | .10 |
| 5. | Part C – Change Password              | .13 |
| 6. | Documents Download                    | .13 |

# 1. Introduction

KVS employee platform allows management of essential employee (Teaching and Non Teaching) information for easy access and update employee profiles, including personal details and postings. The platform provides a secure and efficient way to store and retrieve employee data, ensuring accuracy and accessibility. It also facilitates for employee transfer as per the transfer policy.

# 2. Login to KVS Online Employee Platform

This is the first step to enter in the application. In this screen, User will see two login(s) i.e, Administrator Login & Employee Login. As, this document is dedicated for **Employee Login**, so, user should have click on the Employee Login as below mentioned process.

- 1. Browse URL <u>https://kvsonlinetransfer.kvs.gov.in/#</u> & then User will be welcomed by the below screen.
- 2. Select "Employee Login" button from dropdown & click on it.

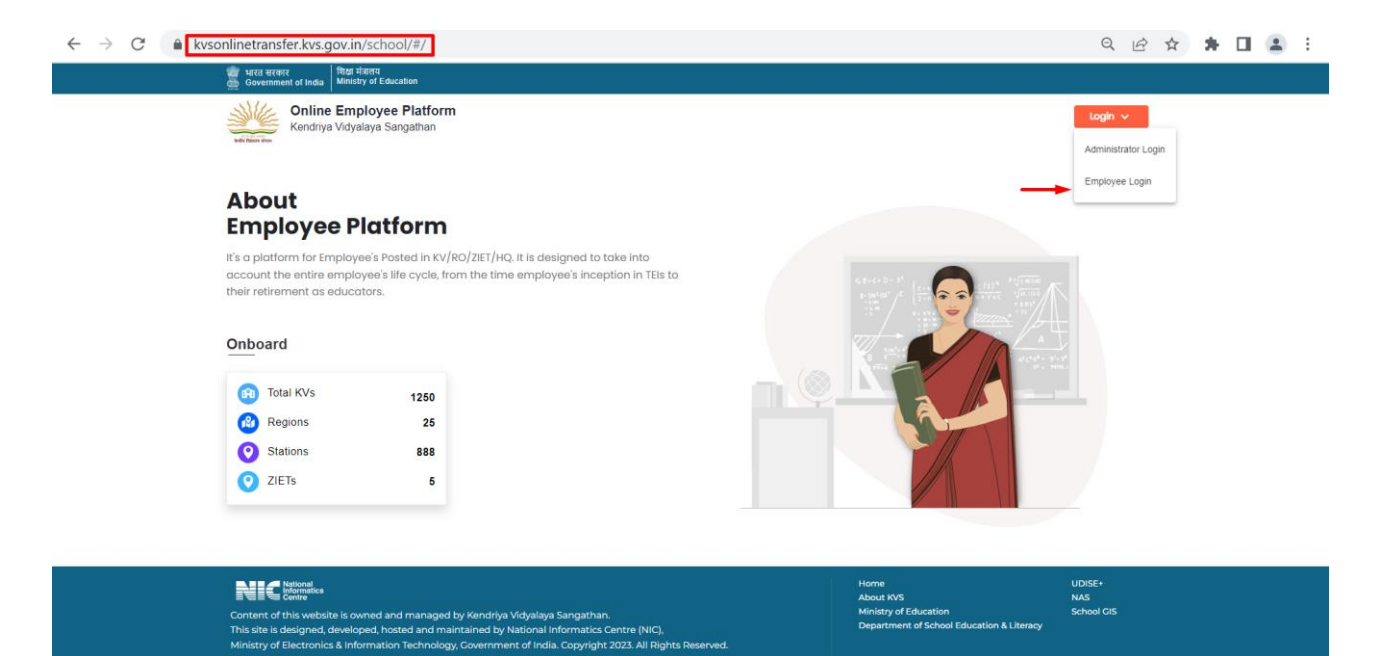

3. On Login Screen, type in Username & Password & click "Login".

**Note:** Username and Password will be sent to registered phone number and e-mail of the respective employee.

4. If user want to go back at previous screen, click 'Back to home'.

| स्कूल शिक्षा और साक्षरता विभाग<br>Department of School Education & Literacy |                                                                                   |     |
|-----------------------------------------------------------------------------|-----------------------------------------------------------------------------------|-----|
|                                                                             | and there were                                                                    |     |
| LOGIN TO<br>KVS EMPLOYEES PLATFORM                                          | LOGIN Please enter your username and password Username Please enter your username |     |
|                                                                             | Login<br>Back to home                                                             |     |
|                                                                             |                                                                                   | RIC |

5. Reset Password – This screen will be appeared in this step, for reset password.

Note – All fields are mandatory. In case of missing any field, application will not proceed further.

- Old Password Enter old password.
- New Password Enter new password (8-12 characters).
- Confirm New Password Confirm new password.
- Submit Click on 'Submit' to reach next screen.

| Old Password *       |               |
|----------------------|---------------|
|                      |               |
| New Password (8-12 C | characters) * |
| Enter New Passwor    | u             |
|                      |               |
| Confirm New Password | d *           |

### 3. Part A – Employee Profile

#### 1. Basic Profile

Once logged in, it will display user's Basic Profile with all details. All details are prefilled, user not need to fill it again. However, check whether the filled details are correct or not. If not correct you can make changes.

**Note** - If user want any changes in the details, then user should click on 'Save & Next' button after do changes, else, changes will be not be saved.

| Sessences       Profile       Information       Experience       Miscellaneous       Proview & Confilm         Sessences       Form Status : School Edited       Information       Experience       Miscellaneous       Proview & Confilm         Information       Reside Profile       Check profile       Check profile       Proview & Confilm       Proview & Confilm         Information       Reside Profile       Check profile       Proview & Confilm       Proview & Confilm         Information       Pankaj Mitria       Present KV/RO/ZIET/HQ Name(Code)       Do J in Present KV/RO/ZIET/HQ in Present Pankaj         Information       Pankaj Mitria       Present Fullon       Present KV/RO/ZIET/HQ Name(Code)       Do J in Present KV/RO/ZIET/HQ in Present Pankaj         Information       Pankaj Mitria       Present Fullon       Present Fullon       Test KV/RO/ZIET/HQ Name(Code)       Do J in KVS -         Information       Pankaj mentra kvsgyopmail.com       Present Fost Name(Code)*       Do J in KVS -       Present Fost Name(Code)*       Do J in KVS -                                                                                                    |                        | *                                               |                              |                                  |               |                                           |
|----------------------------------------------------------------------------------------------------|------------------------|-------------------------------------------------|------------------------------|----------------------------------|---------------|-------------------------------------------|
| Profile     Profile     Check profile       Inge Password     Manual       Iger Policy 2023       IAnnexure         IAnnexure         Index reg         Index reg <td< td=""><td></td><td>8</td><td></td><td></td><td>•</td><td>•</td></td<>                                                                                                    |                        | 8                                               |                              |                                  | •             | •                                         |
| toyse Profile       Check profile       Check profile<                                                                                                    | 9988998899   Test      | Form Status : School Edited                     |                              | Experience                       | Miscellaneous | KV/RO/ZIET/HQ Name(Code) : TEST KV(99     |
| nge Password       Basic Profile:       Check profile details carefully       PANKAJ         Manual       ster Policy 2023       Employee Code*       Full Name*       Dol in Present KV/RO/ZIET/HQ In Present KV/RO/ZIET/HQ In Present Fort       Dol in Present KV/RO/ZIET/HQ In Present Fort       TEST KV(19999)       12-12-2011         IAnnexure       Cender*       Doate of birth*       Present KV/RO/ZIET/HQ Name(Code)       Doa in Present KV/RO/ZIET/HQ In Present Fort       TEST KV(19999)       12-12-2011         Mabile*       Email       12-06-1992       CuBUCRAM(547)       12-12-2011       12-12-2011         Mobile*       Email       Present Post Name(Code)*       Doa in KVS *       12-12-2011         19985562663       pankaj.mehta.ävs@yopmail.com       PRINCIPAL(PRIN)       12-12-2011       12-12-2011         Subject Name(Code)*       Doa in KVS *       PRINCIPAL(PRIN)       12-12-2011       12-12-2011                                                                                                    | loyee Profile          |                                                 |                              |                                  |               |                                           |
| Ser Policy 2023 If Annexure Cender* Cender* Cender* Cender* Cender* Cender* Cender* Cender* Cender* Cender* Cender* Cender* Cender* Cender* Cender* Cender* Cender* Cender* Cender Cender* Cender Cender* Cender Cender Cen | nge Password<br>Manual | Basic Profile: Check p                          | rofile<br>carefully          |                                  |               | PANKAJ MEH                                |
| Iden Policy 2023     9988998899     PANKA3 MEHTA     TEST KV(1999)     12-12-2011       Iden exture     Gender*     Date of birth*     Present Station Name(Code)     DoJ in Present Station irrespective of Cadre*       Iden exture     Mobile*     Email     Present Post Name(Code)*     DoJ in KVS *       Image: September of Date of Dirths.kvgByopmail.com     Present Post Name(Code)*     DoJ in KVS *       Image: September of Date of Dirths.kvgByopmail.com     Present Post Name(Code)*     DoJ in KVS *       Image: September of Date of Dirths.kvgByopmail.com     Subject Name(Code)*     DoJ in KVS *                                                                                                    |                        | Employee Code •                                 | Full Name *                  | Present KV/RO/ZIET/HQ Name(Code) | DoJ ir        | Present KV/RO/ZIET/HQ in Present Post     |
| Annexure     Date of birth*     Date of birth*     Date of birth*     Date of birth*       • Male     Female     12-06-1992     CuRUGRAM(\$47)     12-12-2011       Mobile*     Email     Present Post Name(Code)*     Dol in KVS *       • 993552663     pankajmehta.kvs@yopmail.com     Present Post Name(Code)*     Dol in KVS *       • Subject Name(Code)*     12-12-2011     Subject Name(Code)*     Staff Type*                                                                                                    | ster Policy 2023       | 9988998899                                      | PANKAJ MEHTA                 | TEST KV(9999)                    | 12-1          | 2-2011                                    |
| • Male     Female     12-06-1992     CURUGRAM(\$47)     12-12-2011       Mobile*     Email     Present Post Name(Code)*     DoJ in KVS     •       9983562663     pankaj.mehta.kvs@yopmail.com     PRINCIPAL(PRIN)     12-12-2011       Subject Name(Code)*     Staff Type*                                                                                                    | Annexure               | Gender *                                        | Date of birth *              | Present Station Name(Code)       | DoJ           | n Present Station irrespective of Cadre * |
| Mobile*     Email     Present Post Name(Code)*     Dol in KVS       9983562663     pankaj.mehta.kvs@yopmail.com     PRINCIPAL(PRIN)     12:12:2011       Subject Name(Code)*     Staff Type*                                                                                                    |                        | O Male ○ Female                                 | 12-06-1992                   | GURUGRAM(547)                    | 12-1          | 2-2011                                    |
| 9983562663     pankaj.mehta.kvs@yopmail.com     PRINCIPAL(PRIN)     12-12-2011       Subject Name(Code)*                                                                                                    |                        | Mobile *                                        | Email                        | Present Post Name(Code) *        | DoJ           | n KVS •                                   |
| Subject Name(Code) * Staff Type *                                                                                                    |                        | 9983562663                                      | pankaj.mehta.kvs@yopmail.com | PRINCIPAL(PRIN)                  | ✓ 12-1        | 2-2011                                    |
|                                                                                                    |                        |                                                 |                              | Subject Name(Code) *             | Staff         | Type *                                    |
| for NER ?                                                                                                    |                        | Have you been recruited under spec<br>for NER ? | ial recruitment O Yes O No   | NOT APPLICABLE(NA)               | ✓ ○ Te        | aching O Non-Teaching                     |
|                                                                                                    |                        |                                                 |                              |                                  |               | ↓                                         |

2. Personal Information

In this page, user will have to fill personal information.

- a) Correspondence Address User have to fill his/her correspondence address.
  - State User have to select from State dropdown option.
  - District User have to select respective district.
  - Pin Code Need to fill pin code in this option.
- b) Home town address as per the service record User has to fill its home town address as per the service record.
  - State User have to select from State dropdown option.
  - District User have to select respective district.
  - Pin Code Need to fill pin code in this option.

| 2 | कमचारा मच<br>Online Employee Platforr |
|---|---------------------------------------|
|   |                                       |

|                      | ~                           |                                             |                                        |                                       |                                       |
|----------------------|-----------------------------|---------------------------------------------|----------------------------------------|---------------------------------------|---------------------------------------|
|                      |                             |                                             |                                        |                                       | 1<br>Develop & Configs                |
|                      | Frome                       | mormation                                   |                                        |                                       | Preview & Commit                      |
| 9988998899   Test    | Form Status : School Edit   | ted                                         |                                        | KV                                    | RO/ZIET/HQ Name(Code) : TEST KV(9999) |
| A Employee Profile   |                             |                                             |                                        |                                       |                                       |
| Change Password      |                             |                                             |                                        |                                       |                                       |
| Luser Manual         | Personal Information:       |                                             |                                        |                                       | PANKAJ MEHTA                          |
|                      | Correspondence Address *    | State *                                     | Do You F                               | lave Any Kind of Disability, if any ? |                                       |
| Transfer Policy 2023 | C-120 RAJDHANI COMPLEX      | BIHAR                                       | V O Yes                                | O No                                  |                                       |
| L unt of American    |                             | 10                                          |                                        |                                       |                                       |
| EIST OF ANNEXULE     | District *                  | Pin Code *                                  |                                        |                                       |                                       |
|                      | AURANGABAD                  | ✓ 431001                                    | Marital S                              | tatus* 🔿 Married 🗿 Single             | <ul> <li>Widow/Widower</li> </ul>     |
|                      |                             |                                             |                                        |                                       |                                       |
|                      | Home Town Address as per Se | rvice Record * State *                      |                                        |                                       |                                       |
|                      | D120/7 JAMUNA NAGAR         | JHARKHAND                                   | ~                                      |                                       |                                       |
|                      | District •                  | Pin Code •                                  |                                        |                                       |                                       |
|                      | DAKUD                       | 816107                                      |                                        |                                       |                                       |
|                      |                             |                                             |                                        |                                       |                                       |
|                      |                             |                                             |                                        | _                                     |                                       |
|                      |                             |                                             |                                        |                                       | Previous Save & Next Next             |
|                      |                             |                                             |                                        | -                                     |                                       |
|                      |                             |                                             |                                        |                                       |                                       |
|                      |                             |                                             |                                        |                                       |                                       |
|                      | This site is designed       | developed maintained and hosted by National | Informatics Centre (NIC) Ministry of I | lectropics & Information Technology   |                                       |

⊕ Log Out

- c) Do you have any kind of disability? In case of Yes, select 'Yes', and select your type of disability from dropdown.
  - Download Annexure-I of PwD certificate, fill & upload it.
  - Upload PwD certificate in PDF (max size 200 KB) User need to upload his/her PwD certificate. The maximum size of the certificate should be up to 200 KB.
- d) Marital Status In this section, there are three options, i.e., Married, Single & Widow/Widower. In case of Married.
  - If user select Spouse Serving in as KVS Employee user have to fill details, such as; Serving Spouse Employee Code, Serving Spouse Name, Position Held and Station Name.
  - If spouse is Central Govt. / PSU / Defence Employee and Central Armed Police Force Employee then select second option and, in this option, user will get two dropdowns, i.e, Employee Name and Station Name.
  - If your spouse is in State Govt./State Govt. PSU Employee select third option and, in this option, user will get two dropdowns, i.e., Employee Name and Station Name.
  - Else, select, None of these.

🍘 कर्मचारी मंच 🍈 Online Employee Platform D Log Out ••• 8 0 4444004444 | Ano Form Status : Pe Personal Information User Manual Transfer Policy 2023 • Yes O No List of Annexure and DH Car ΟM DELH • KVS Empl ne of the

Note - In case of No disability, select 'No'.

Note - If marital status is Single & Widow/Widower, then select accordingly.

Click on 'Next', to fill further details.

| Online Employee Platform            |                                         | Information | Experience | Miscellaneous                        | Preview & Confirm         |
|-------------------------------------|-----------------------------------------|-------------|------------|--------------------------------------|---------------------------|
| Employee Profile<br>Change Password |                                         |             |            | 1.5                                  |                           |
| Jser Manual                         | Personal Information:                   |             |            |                                      | PANKAJ MEHTA              |
| rappfor Bolicy 2022                 | Correspondence Address*                 | State *     | Do You H   | ave Any Kind of Disability, if any ? |                           |
| ansier Policy 2023                  | C-120 RAJDHANI COMPLEX                  | BIHAR       | ✓ O Yes (  | No 🚄                                 |                           |
| st of Annexure                      | District *                              | Pin Code •  |            |                                      |                           |
|                                     | AURANGABAD                              | 431001      | Marital St | atus• () Married () Single           | O Widow/Widower           |
|                                     | Home Town Address as per Service Record | State •     |            |                                      |                           |
|                                     | D120/7 JAMUNA NAGAR                     | JHARKHAND   | ~          |                                      |                           |
|                                     | District *                              | Pin Code •  |            |                                      |                           |
|                                     | PAKUR                                   | 816107      |            |                                      |                           |
|                                     |                                         |             |            |                                      | Previous Save & Next Next |
|                                     |                                         |             |            |                                      |                           |
|                                     |                                         |             |            |                                      |                           |

#### 3. Work Experience

In this page, user can add his/her posting details and also s/he can select on Add icon to add new row and select minus icon to delete a row.

On successfully filling all the required field click on save & next button to save the profile or select previous button to fill the remaining/missing information.

| Sessesses Information   Sessesses Information   Change Password   User Manual   Transfer Poticy 2023   List of Annexure     Virko ZLET Hix   Information   To Position Heid   Appointed for Subject   Tansfer Poticy 2023        User Manual                 Setting From Initial Joining In KVS                       Setting From Initial Joining In KVS <b>Autor Autor Autor Autor Autor Autor Autor Autor Autor Autor Autor Autor Autor Autor Autor Autor Autor</b> < | ම Log O                   |                                                    |                       |                 |             |                              |                                                           | ै कर्मचारी मंच<br>Online Employee Platform             |
|----------------------------------------------------------------------------------------------------|---------------------------|----------------------------------------------------|-----------------------|-----------------|-------------|------------------------------|-----------------------------------------------------------|--------------------------------------------------------|
| Change Password                Work Experience:                                                                                                    | irm<br>•) : TEST KV(9999) | Preview & Confirm<br>CV/RO/ZIET/HQ Name(Code) : TE | Miscellaneous         | Experience      | Information | Edited                       | Profile<br>Form Status : Schoo                            | 9988998899   Test<br>Employee Profile                  |
| A List of Annexure                                                                                                    | NKAJ MEHTA                | PANKA<br>Transfer Ground                           | Appointed for Subject | Position Held   | То          | itial joining in KVS<br>From | Work Experience:  Details of Posting From i KV/RO/ZIET/HQ | Change Password<br>User Manual<br>Transfer Policy 2023 |
|                                                                                                    | t Next                    | Previous Save & Next                               | V NOT APPLICABLE(NA)  | PRINCIPAL(PPIN) | dd-mm-yyyy  | D 12-12-2011                 | 9999 TEST KV                                              | List of Annexure                                       |
|                                                                                                    |                           |                                                    |                       |                 |             |                              |                                                           |                                                        |

### 4. Undertaking

- User have to click on 'Yes' and 'No' on this page on the basis of his/her profile filled.
- If '**Yes**', it is mandatory to upload supportive documents.
- User have to click on the check box of Declaration by Employee.
- Then click on 'Save & Next'.

| कर्मचारी मंच<br>Online Employee Platforn | 1                                                                                            |                                                                                                 |                                                                                |                                                          | එ Log                                      |
|------------------------------------------|----------------------------------------------------------------------------------------------|-------------------------------------------------------------------------------------------------|--------------------------------------------------------------------------------|----------------------------------------------------------|--------------------------------------------|
|                                          | R<br>Profile                                                                                 | Information                                                                                     | Experience                                                                     | Miscellaneous                                            | Preview & Confirm                          |
| 7992328762   OOO<br>Employee Profile     | Form Status : Pending at You                                                                 |                                                                                                 |                                                                                | ĸ                                                        | V/RO/ZIET/HQ Name(Code) : TEST KV(9999)    |
| Change Password<br>User Manual           | Miscellaneous:                                                                               |                                                                                                 |                                                                                |                                                          | WXYZ                                       |
| Fransfer Policy 2023                     | <ol> <li>Whether the employee is seeking</li> <li>Whether the employee is seeking</li> </ol> | benefit of spouse who is working at the                                                         | same station where employee is post                                            | ed/transfer is being sought for.                         | O Yes O No                                 |
|                                          | 3. Whether the employee is seeking                                                           | benefit of single parent (SP Ground)                                                            |                                                                                |                                                          | O Yes O No                                 |
|                                          | 4. Whether the employee is seeking                                                           | benefit of Death of Family Person (DFP (                                                        | Ground)                                                                        |                                                          | O Yes O No                                 |
|                                          | 5. Whether your are main care-given                                                          | to the person with disability in the famil                                                      | y (i.e spouse or own son/own daught)                                           | er).                                                     | O Yes O NO                                 |
|                                          | 6. Members of JCM at KVS Regional                                                            | Office (RJCM) / KVS Headquarters (NJCM)                                                         |                                                                                |                                                          | O RJCM O NJCM<br>None                      |
|                                          | 7.Active stay (in years) Refer 2 (i) o                                                       | f Part- 1 of Transfer Policy 2023.                                                              | 4                                                                              |                                                          |                                            |
|                                          | 8. Whether disciplinary proceeding:                                                          | s are in progress.                                                                              |                                                                                |                                                          | O Yes O No                                 |
|                                          | 9. Whether, the employee has comp                                                            | leted one tenure at hard/NER/Priority sta                                                       | tion(during entire service).                                                   |                                                          | C Yes O No                                 |
| _                                        | Undertaking I hereby undertake that information rejected by KVS and i shall be open          | n given by me, as below is absolutely correct<br>ed for any disciplinary action as deemed fit a | and true as per my knowledge and bel<br>gainst me for giving misleading inform | ief.If later on, any thing is found misleading<br>ation. | /wrong then my application is liable to be |
|                                          |                                                                                              |                                                                                                 |                                                                                |                                                          | Previous Save & Next                       |
|                                          | This site is designed, develo                                                                | ped, maintained and hosted by National In                                                       | formatics Centre (NIC), Ministry of Elect                                      | ronics & Information Technology.                         |                                            |

#### 5. Preview & Confirm the Profile Details

- Preview your form and if, all filled data is true to your knowledge the check on the two declaration boxes and confirm it or you can click previous to change or edit.
- After submitting, the data cannot be edited and saved further.
- School needs to verify the data filled in Employee profile; Further school has the authority to edit user's provided data.
- If school reject the Employee Profile submitted at this screen, then only edit and save will be enabled.
- In this page, user can download these details also in PDF format by click on the Export to PDF, as shown below.
- The generated PDF will be saved in Download folder of the system.

| कर्मचारी मंच<br>Online Employee Platform |                                                                                                    |                                                                                                    |                   |                      |                     |                                    |                |                            | ච Log             |
|------------------------------------------|----------------------------------------------------------------------------------------------------|----------------------------------------------------------------------------------------------------|-------------------|----------------------|---------------------|------------------------------------|----------------|----------------------------|-------------------|
| ()<br>()<br>()                           | 8                                                                                                    | 0                                                                                                   |                   | (                    | •                   | •                                  |                | 1                          |                   |
|                                          | Profile                                                                                                    | Information                                                                                         | 1                 | Exp                  | erience             | Miscellaneo                        | us             | Preview & Cont             | firm              |
| 7992328762   OOO<br>Employee Profile     | Form Status : Penc                                                                                                 | ding at You                                                                                         |                   |                      |                     |                                    | KV             | //RO/ZIET/HQ Name(Code     | a) : TEST KV(9999 |
| Change Password                          |                                                                                                    |                                                                                                    |                   |                      |                     |                                    |                |                            |                   |
| User Manual                              | Profile Details                                                                                                    |                                                                                                    |                   |                      |                     |                                    |                |                            | Export to PDF     |
| Transfer Policy 2023                     | KV/RO/ZIET/HQ Name                                                                                                 | TEST KV(9999)                                                                                       | Emp               | oloyee Code          |                     | 7992328762                         | Staff Type     |                            | Teaching          |
| List of Assessive                        | Name                                                                                                    | Wxyz                                                                                                | Gen               | der                  |                     | Male                               | Date of Birth  |                            | 19-07-1994        |
| List of Annexure                         | Email                                                                                                    | prashanteci18@gmail.com                                                                             | Mob               | ile Number           |                     | 7992328762                         | Marital Status |                            | Married           |
|                                          | Present Station Name                                                                                               | GURUGRAM(547)                                                                                       | DoJ               | in Present Station I | respective of Cadr  | 01-03-2019                         | DoJ in Preser  | t KV/RO/ZIET/HQ in Present | Post 01-03-2022   |
|                                          | DoJ in KVS                                                                                                    | 01-03-2017                                                                                          | Pres              | sent post name       |                     | YOGA TEACHER                       | Subject Name   |                            | YOGA              |
|                                          |                                                                                                    | B.74 Road No.7 Shaheen Banh, Jamia Nanara                                                           | New Delbi Con     | respondence State    |                     | DELHI                              | Corresponde    | nce District               | NORTH FAST        |
|                                          | Correspondence Rin Cod                                                                                             | <ul> <li>b=14, Road Ho=7, Sharleen bagit, Samia Hagar,</li> <li>110025</li> </ul>                   | Hon               | a Town Address as    | par Service Record  | ewsdyfcab ersdtfa juyrf 656776     | 7 State        | lee District               | DELHI             |
|                                          | District                                                                                                    |                                                                                                    | Pin               | Code                 |                     | chistoricgi crashig, layn, oborror | ,, oure        |                            | DECIN             |
|                                          | Disability<br>Any kind of Disability<br>Spouse Details                                                             | Yes                                                                                                 | Туре              | e of Disability      |                     | Hearing Impairment                 |                |                            |                   |
|                                          | KVS Employee                                                                                                    | No                                                                                                  | Cen               | tral Government Em   | ployee              | Yes                                | State Govern   | ment Employee              | No                |
|                                          | None of these                                                                                                    | No                                                                                                  | Spo               | use Employee Code    |                     |                                    | Spouse Name    | 1                          | PQRST             |
|                                          | Spouse Position                                                                                                    |                                                                                                    | Spo               | use Station          |                     | AHMEDABAD                          |                |                            |                   |
|                                          | Experience                                                                                                    |                                                                                                    |                   |                      |                     |                                    |                |                            |                   |
|                                          | School Name                                                                                                    |                                                                                                    | From              | То                   | Position Held       | Appointed for Su                   | bject          | Transfer Ground            |                   |
|                                          | TEST KV                                                                                                    |                                                                                                    | 01-03-2022        |                      | YOGA TEACHER        | YOGA                               |                |                            |                   |
|                                          | KENDRIYA VIDYALAYA AG                                                                                              | CR COLONY SHIFT I                                                                                   | 17-06-2020        | 31-12-2021           | PRIMARY TEACH       | ER NOT APPLICABLE                  | E              | Request On Any Other Grou  | nd                |
|                                          | KENDRIYA VIDYALAYA AG                                                                                              | SAR MALWA                                                                                           | 02-01-2019        | 31-05-2020           | PRIMARY TEACH       | ER MUSIC                           |                | Request On DFP             |                   |
|                                          | Miscellaneous                                                                                                    |                                                                                                    |                   |                      |                     |                                    |                |                            |                   |
|                                          | Whether the employee is                                                                                            | seeking benefit of spouse who is working at th                                                      | ne same station   | where employee is p  | osted/transfer is b | eing sought for.                   |                |                            | No                |
|                                          | Whether the employee is seeking benefit of medical ground (MDG Ground).                                            |                                                                                                    |                   |                      |                     |                                    |                | No                         |                   |
|                                          | Whether the employee is seeking benefit of single parent (SP Ground).                                              |                                                                                                    |                   |                      |                     |                                    | No             |                            |                   |
|                                          | Whether the employee is                                                                                            | seeking benefit of Death of Family Person (DF                                                       | P Ground).        |                      |                     |                                    |                |                            | No                |
|                                          | Whether your are main care-giver to the person with disability in the family (i.e spouse or own son/own daughter). |                                                                                                    |                   |                      |                     |                                    |                | No                         |                   |
|                                          | Members of JCM at KVS Regional Office (RJCM) / KVS Headquarters (NJCM).                                            |                                                                                                    |                   |                      |                     |                                    |                | None                       |                   |
|                                          | Active stay (in years) refer 2 (i) of Part-1 of Transfer Policy 2023.                                              |                                                                                                    |                   |                      |                     |                                    |                | 4                          |                   |
|                                          | Whether disciplinary proceedings are in progress.                                                                  |                                                                                                    |                   |                      |                     |                                    |                |                            | No                |
|                                          | Whether, the employee ha                                                                                           | as completed one tenure at hard/NER/Priority s                                                      | station(during er | ntire service).      |                     |                                    |                |                            | No                |
|                                          |                                                                                                    |                                                                                                    |                   |                      |                     |                                    |                |                            |                   |
| =                                        | Undertaking:<br>I, the undersigned, certi<br>I also declare that I have                                            | ify that to the best of my knowledge and belief, t<br>e saved all the previous sections separately. | his Profile Infor | mation correctly des | ribes me, my qualif | ications and my experience etc.    |                |                            | 4                 |

This site is designed, developed, maintained and hosted by National Informatics Centre (NIC), Ministry of Electronics & Information Technology.

## 4. Part B – Employee Transfer

In this section, user need to select all five preferred station(s) & fill Undertaking, as mentioned below.

#### 1. Undertaking

• User has to click on undertaking to view it.

| R                                                 |                                 | 0   |             |
|---------------------------------------------------|---------------------------------|-----|-------------|
| Station Choi<br>Prefered Station For Transfer/Dis | splacement                      |     | Undertaking |
| Do you want to apply for transfer                 | O Yes O No                      |     |             |
| Preferred Station (I) *                           | Station Name (Preference One)   | Q 6 | 1           |
| referred Station (II)                             | Station Name (Preference Two)   | Q 6 |             |
| Preferred Station (III) *                         | Station Name (Preference Three) | 0 B |             |
| Preferred Station (IV) *                          | Station Name (Preference Four)  | Q 6 |             |
| Preferred Station (V) *                           | Station Name (Preference Five)  | Q 6 |             |
| Note : All are Mandatory *                        |                                 |     |             |

• User has to fill this Undertaking.

| I have carefully through the transfer policy and read and understood the content thereof(Click here to readdownioad). My name is in selected panel of LDCE1 am willing to be considered only for LDCE posting. Wes I have not filed any case in any court or Tribunal in the Country in respect of transfer from one place to another and I am not a party to any case related to transfer. I have filed/I am a party to a case related to transfer. I field and I aparty to case number which is bebreighedly the name of the countributural I I field and I aparty to case number which is bebreighedly the case number in which is is before(specify the name of the countributural I) I field and I are count/tribunal I                                                                                                    |                                                                                                    | ⊕ Log Out |
|----------------------------------------------------------------------------------------------------|----------------------------------------------------------------------------------------------------|-----------|
| If have carefully through the transfer policy and read and understood the content thereof(Click here to readidownload).         My name is in selected panel of LDCE.1 am willing to be considered only for LDCE posting:       Yes         I have not filed any case in any court or Tribunal in the Country in respect of transfer from one place to another and I O       Image: Tribunal in the Country in respect of transfer from one place to another and I O         I have filed/I am a party to a case related to transfer.       Image: Tribunal in the countribunal)       Image: Tribunal in the countribunal)         I filed and I aparty to a case number which is before(specify the name of the countribunal)       Image: Tribunal I in the country in respect of transfer.       Image: Tribunal in the countribunal in the countribunal)         I filed and I in a party to case number in the countribunal in the countribunal in the country in respective in a party to case number in the countribunal in the countribunal in the country in the intervence in the intervence in the countribunal intervence in the countribunal intervence in the intervence intervence inter |                                                                                                    |           |
| I have carefully through the transfer policy and read and understood the content thereof(Click here to readidounitoad).   My name is in selected panel of LDCE1 am willing to be considered only for LDCE posting: Ves   I have not filed any case in any court or Tribunal in the Country in respect of transfer from one place to another and I am of a party to any case related to transfer.   I have filed/am a party to a case related to transfer.   I filed and I a party to accese related to transfer.   I filed and I a party to accese number which is before(specify the name of the country in respect of the second transfer from one place to another and I am or to a party to accese number which is before(specify the name of the country in respect of transfer from one place to another and I am or to a party to accese number which is before(specify the name of the court/tribunal )                                                                                                    |                                                                                                    |           |
| My name is in selected panel of LDCE.I am willing to be considered only for LDCE posting. Yes  i have not filed any case in any court or Tribunal in the Country in respect of transfer from one place to another and I  am not a party to any case related to transfer. I have filed/I am a party to a case related to transfer. If filed and I aparty to case number which is before(specify the  name of the  court/tribunal )                                                                                                    | I have carefully through the transfer policy and read and understood the content thereof(Click here to read/download).                          |           |
| i have not filed any case in any court or Tribunal in the Country in respect of transfer from one place to another and I O<br>am not a party to any case related to transfer.<br>I have filed/i am a party to a case related to transfer.<br>I filed and i a party to case number of the court/tribunal )<br>I v filed and I v a party to case number which is v before(specify the<br>name of the v court/tribunal )                                                                                                    | My name is in selected panel of LDCE.I am willing to be considered only for LDCE posting.                                                       |           |
| I have filed/i am a party to a case related to transfer.                                                                                                    | i have not filed any case in any court or Tribunal in the Country in respect of transfer from one place to another and I O                      |           |
| I filed and I a party to case number which is before(specify the name of the court/tribunal)  I v filed and I v a party to case number which is v before(specify the name of the court/tribunal)                                                                                                    | I have filed/I am a party to a case related to transfer.                                                                                        |           |
| I V [filed and I V a party to case number which is V before(specify the name of the V court/tribunal )                                                                                                    | I filed and I a party to case number which is before(specify the name of the countribunal )                                                     |           |
|                                                                                                    | I v filed and I v a party to case number which is v before(specify the name of the court/tribunal )                                             |           |
|                                                                                                    |                                                                                                    |           |
|                                                                                                    |                                                                                                    |           |
|                                                                                                    |                                                                                                    |           |
|                                                                                                    |                                                                                                    |           |
|                                                                                                    |                                                                                                    |           |
|                                                                                                    |                                                                                                    |           |
| This site is designed, developed, maintained and hosted by National Informatics Centre (NIC), Ministry of Electronics & Information Technology.                                                                                                    | This site is designed, developed, maintained and hosted by National Informatics Centre (NIC), Ministry of Electronics & Information Technology. |           |

#### 2. Preferred Station for Transfer/Displacement – This page will be open after profile verified by the school.

- Select 'No', if you are not interested in transfer. •
- Select 'Yes', if you are interested in transfer. •
- It is mandatory to choose all five station(s) to proceed further. •
- If user want transfer on his/her spouse's station, then user must need to select this as • his/her first choice to get benefit of transfer count.
- Every station should be different. In case of same preferred station, application will not • proceed further.

| Station Che                       | oice                            | Calculation of Displacement Count | Calculation of Transfer Count |
|-----------------------------------|---------------------------------|-----------------------------------|-------------------------------|
| Prefered Station For Transfer/D   | isplacement                     |                                   |                               |
| Do you want to apply for transfer | O Yes O No                      |                                   |                               |
| Preferred Station (I) *           | Station Name (Preference One)   | ۵ ه                               |                               |
| Preferred Station (II)            | Station Name (Preference Two)   | Q 6                               |                               |
| Preferred Station (III) *         | Station Name (Preference Three) | Q 6                               |                               |
| Preferred Station (IV)            | Station Name (Preference Four)  | Q 6                               |                               |
| Preferred Station (V) *           | Station Name (Preference Five)  | ۹ ۵                               |                               |
| Note : All are Mandatory          |                                 |                                   |                               |

#### 3. Displacement Count

- After fill the application, user will see his/her displacement count on this page. •
- Click on Next. •

|                 |                                                                                                    | @ Log Out |
|-----------------|----------------------------------------------------------------------------------------------------|-----------|
| KV Teacher      | Trader Control Control |           |
|                 | Bite Onla Generate Coart                                                                                                    |           |
| Calculation o   | af Dashamer Gunt                                                                                                    | 1         |
| 1.90.           | Gasterburgten bruge                                                                                                    |           |
|                 | Imp at a parties are 8100 how is complex pare impactioned Calif Confliction.<br>N Among States or a yound to all and increduced to the papers.                                                                                                    |           |
|                 |                                                                                                    |           |
| 2               | Percent of a separate set of a separate set of a list bar of the set of the comparate one areas of the set block (set of the set of the comparate one areas of the set block (set of the set of the se |           |
| 3               | hd sustained                                                                                                    |           |
| -               | Columbia         A managementa         1           A managementa         A managementa         1           B managementa         A managementa         1                                                                                                    |           |
| 5               | Terr yen yan line in nup 1/g                                                                                                    |           |
| ۵.              | Tage News T                                                                                                    |           |
|                 | A. Assis Triffs Excipte project of the served data.     A Section 1:55 Excipte project of the served data.     A Section 1:55 Excipte project of the served data.     A Section 1:55 Excipte project of the served data and assists of the served data and assists of the served data.     A Section 1:55 Excipte project of the served data and assists of the served data and assists of the served data.     A Section 1:55 Excipte project of the served data and assists of the served data and assists of the served data.     A Section 1:55 Excipte project of the served data and assists of the served data and assists of the served data.     A Section 1:55 Excipte project of the served data and assists of the served data and assists of the serve      |           |
|                 | Processes of encountered and data and encoders at 20% at 20% approx attess and at 10% Standardsens, None. Second at the game of p 7 (by an assesses 10% second at the game of the part of the 20%.                                                                                                    | -1        |
| Total Displacer | Ref Got                                                                                                    |           |
|                 |                                                                                                    |           |
|                 |                                                                                                    |           |
|                 |                                                                                                    |           |
|                 |                                                                                                    |           |
|                 | This sail is backgroup developed, wanterward our heading by belance information Control (MC), Henny V Machineso 3 Machineso 3 Machineso 3                                                                                                    |           |

#### 4. Transfer Count

- In this page, user will see his/her Transfer count on this page.
- Click on 'Transfer Initiate' to finalize.

|       | Station Choice                                                                                                    | Casculation of Diversionment Count                                                                                     | Celouiston of Transfer Count |                  |
|-------|----------------------------------------------------------------------------------------------------|----------------------------------------------------------------------------------------------------|------------------------------|------------------|
| ation | of Transfer Count:                                                                                                    |                                                                                                    |                              |                  |
|       |                                                                                                    | Quertine Description                                                                                                   |                              | Parts            |
|       | Continuous Active Stay at station as on 30th june for all stations excluding pariods of absence juny kind of leave other than material                                                                                                    | mity Lawn) of 30 days or more at normal statish and 45 days or more at the SNEX(Priory statisms, Inseptctive of Lader. |                              | (A)              |
| r.    | Pad anylighte                                                                                                    |                                                                                                    |                              |                  |
| 5     | Completion of prescribed lanses in Hasil/NDI/Priority stations at areasest place of posting.                                                                                                    |                                                                                                    |                              | (a               |
|       | Chariteration: If an amplique qualities on more than one ground, the points shall be induced to a maximum of (n) 35 ordp.<br>Souther if an amplique has already opposed a transfer in science sector on the basis of these amounts that works chall no the op- | no anti.                                                                                                    |                              | ×                |
| 6     | A. Matter proved/USD.                                                                                                    |                                                                                                    |                              | 1                |
|       | B. Dodt-off-erry pener(DPP)                                                                                                    |                                                                                                    |                              | 1                |
| i.    | Lass that three years to refine (378).                                                                                                    |                                                                                                    |                              |                  |
| i.    | Single Reven.                                                                                                    |                                                                                                    |                              |                  |
|       | <ol> <li>Spinist 7 + SVS Reprint are point at the choice states.</li> </ol>                                                                                                    |                                                                                                    |                              | 19               |
|       | 8. Spoar Fa Gerral GearmentGerral Gest Advances polyCentra Gest Public Beder Underlang Dahma Repoyue and Centra Arred Polo                                                                                                    | e Portes amplitude possiel at the same station.                                                                        |                              |                  |
|       | C. Byour Fallowing Delevant Contractions and Automous and yContra Child. Public Boder Underlanding Delevant Protocols and Contractional Protocols                                                                                                    | e Parcies sergerapas postiel al the same station                                                                       |                              |                  |
|       | <ol> <li>Spinus Ex Rets Concernent (Bala Sect. Autoonnus too) (Bala Sect. Paris: Sectors Unsertaing Reports &amp; coded at the same station.</li> </ol>                                                                                                    |                                                                                                    |                              | 1                |
|       | <ol> <li>Worker emproyee the several under 91 No. 7(4.8).120 allows</li> </ol>                                                                                                    |                                                                                                    |                              |                  |
|       | Members of recognized associations of RMS staff who are also members of 3DH in RMS regional offices and / or RMS meebbaarters                                                                                                    | Note: - Nervel's will be given only if they are product in KVs localed at the station of Replanet Office/ 2017.        |                              |                  |
| rular | Courtes                                                                                                    |                                                                                                    |                              | 8                |
|       |                                                                                                    |                                                                                                    |                              | Transmission and |
|       |                                                                                                    |                                                                                                    |                              |                  |
|       |                                                                                                    |                                                                                                    |                              | T                |
|       |                                                                                                    |                                                                                                    | To initiate the              | transfer,        |
|       |                                                                                                    |                                                                                                    | click on the 'T              | ransfer initiat  |
|       |                                                                                                    |                                                                                                    | button                       |                  |

- Once initiated, user will see this initiated confirmed screen of the screen.
- Click 'Ok' in it.

|         | Clarification: If an employee qualifies on more than one ground, the points shall be limited to a maximum of (+) 35 only.                                                                                              |                            |      |
|---------|----------------------------------------------------------------------------------------------------|----------------------------|------|
|         | Further, if an employee has already secured a transfer in previous year(s) on the basis of these grounds, then points shall not be given ag                                                                            | jain.                      |      |
| 4       | A. Medical ground(MDG)                                                                                                    |                            |      |
|         | 8. Death of Family person(DFP)                                                                                                    |                            |      |
| 5.      | Less than three years to retire (LTR).                                                                                                    | 0                          |      |
| 6.      | Single Parent.                                                                                                    | 0                          |      |
|         | A. Spouse If a KVS Employee and poste                                                                                                    | (o)                        |      |
|         | B. Spose If a Central Government/Cents employee posted at The same station. exployee posted at The same station.                                                                                                    | s                          |      |
| Z       | C. Spouse if a Central Government/Cent<br>employee posted at the same station.<br>Your Transfer has been Initiated and Your transfer Id:                                                                               | s                          |      |
|         | D. Spouse if a State Covernment / State KVS101210 ed at the same station.                                                                                                    |                            |      |
|         | E. Woman employee not covered under : OK                                                                                                    |                            |      |
| 8.      | Members of recognized associations at xvs start who are also memoers of JUM at Xvs regional offices and / or KVS Headquarters. Note:<br>only if they are posted in KVs located at the station of Regional Office/ZIET. | - Benefit will be given    |      |
| otal Ti | il Transfer Countss                                                                                                    | 40                         |      |
|         |                                                                                                    |                            |      |
|         |                                                                                                    | Previous Transfer Initiate | Next |
|         | This is in the second devices of a strandard bound is the second before the Poster NUP Minister of Physics in the foregoing Technology                                                                                 |                            |      |

### 5. Part C – Change Password

If user wants to change Password, then user should have reach to this page, by click on the "Change Password".

- Old Password User has to mention old password i.e, default password "system123#". If not changed earlier.
- New Password Enter New Password here (8-12 characters).
- Confirm New Password Confirm new password.
- Submit After fill all details, user need to click on "Submit" button.

| Reset Password           |          |  |
|--------------------------|----------|--|
| Old Password *           |          |  |
| New Password (8-12 Chara | cters) * |  |
| Enter New Password *     |          |  |
| Confirm Password         | Submit - |  |

### 6. Documents Download

User can download concerned documents from here.

- User Manual This user manual, is intend to assist users to understand flow of the application.
- Transfer Policy 2023 This is the Transfer Policy 2023.
- List of Annexure In this document, all annexure(s) are given, which may be required to complete this application.

|                   | Profile                                    | Information                  | Experience                       | Miscellaneous | 1<br>Preview & Confirm             |
|-------------------|--------------------------------------------|------------------------------|----------------------------------|---------------|------------------------------------|
| 9988998899   Test |                                            | KV/RO/ZIET/HQ Name(Code      | ): TEST KV(9999)                 |               |                                    |
| loyee Profile     |                                            |                              |                                  |               |                                    |
| nge Password      | Basic Profile:                             |                              |                                  |               | PANKAJ MEHT                        |
| Manual            | Employee Code *                            | Full Name *                  | Present KV/RO/ZIET/HQ Name(Code) | DoJ in Prese  | nt KV/RO/ZIET/HQ in Present Post * |
| fer Policy 2023   | 9988998899                                 | PANKAJ MEHTA                 | TEST KV(9999)                    | 12-12-2011    |                                    |
| Annexure          | Gender *                                   | Date of birth *              | Present Station Name(Code)       | DoJ in Pres   | ent Station irrespective of Cadre  |
|                   | • Male O Female                            | 12-06-1992                   | GURUGRAM(547)                    | 12-12-2011    |                                    |
|                   | Mobile *                                   | Email                        | Present Post Name(Code) *        | DoJ in KVS    | Post *                             |
|                   | 9983562663                                 | pankaj.mehta.kvs@yopmail.com | PRINCIPAL(PRIN)                  | ∨ 12-12-2011  | D                                  |
|                   |                                            |                              | Subject Name(Code) *             | Staff Type *  |                                    |
|                   | Have you been recruited under<br>for NER 7 | special recruitment O Yes No | NOT APPLICABLE(NA)               | ✓ ○ Teaching  | • Non-Teaching                     |
|                   |                                            |                              |                                  |               |                                    |
|                   |                                            |                              |                                  |               |                                    |
|                   |                                            |                              |                                  |               | Save & Next                        |